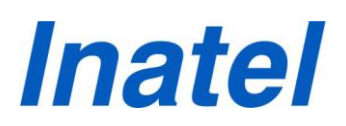

### **TUTORIAL:**

#### COMO CADASTRAR AUTOR(ES) E COMO SUBMETER ARTIGO - JEMS

Olá Caros(as) Autores(as),

Bem-vindos à nossa nova plataforma de submissão de artigos para o INCITEL -JEMS. Neste tutorial é explicado a vocês autores(as) dos artigos, o passo a passo de como realizar o cadastro na plataforma JEMS e como submeter seu artigo. Lembramos que é indispensável a leitura completa desse tutorial para a compreensão de todo o processo de cadastramento de autor(es) e submissão dos artigos. Atenção!!! É imprescindível a realização do cadastro de todos os autores que constam no artigo a ser submetido.

Qualquer dúvida entre em contato conosco através do email <u>ic@inatel.br</u>. Estamos sempre à disposição.

Atenciosamente, Coordenação do Programa de IC.

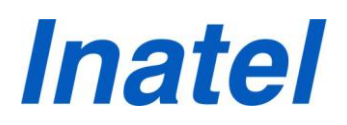

### PASSO A PASSO

**Passo 1**: Acessar o link **https://submissoes.sbc.org.br/index.cgi** que dará acesso à página representada na figura 1, e clicar em "create your account here" (assinalado pela seta vermelha).

| ress) but leave the password field blank, and JEMS will email your pa<br>personal information (email address, affiliation, etc.) has changed; instead, up                                                                                                    | ssword to your registered email address. Your JEMS ID# and password will stay the same for all<br>date the information byt editing your profile. If you are not sure about your JEMS login name, try your last                                                                                                    | the conferences you participate in or submit a paper to. Do not create a new account if<br>name to see if JEMS knows you already. Your browser must have cookies enabled.                                                 |
|----------------------------------------------------------------------------------------------------|----------------------------------------------------------------------------------------------------|----------------------------------------------------------------------------------------------------|
|                                                                                                    | JEMS login                                                                                                    |                                                                                                    |
|                                                                                                    | Last name, JEMS ID# or email address:                                                                                                    |                                                                                                    |
|                                                                                                    | Password; leave blank if not known:                                                                                                    |                                                                                                    |
|                                                                                                    | Login                                                                                                    |                                                                                                    |
|                                                                                                    | If you are not an JEMS user, create your account here.                                                                                                    |                                                                                                    |
|                                                                                                    | Atternatively, you can access JEMS using the Federated Academic Communty (CAFe).<br>For more information, please read the CAFe's Use Policies available at [Policies]                                                                                                    |                                                                                                    |
| Clournal and Event Management System) is and adapted version of the EDAS<br>det to the local customs and conditions. This version/installation of JEMS is ma<br>orme of the pages you will find links to the people that run JEMS:                                                                                                    | system by Henning Schulzrinne. You can access the original Schulzrinne EDAS version/installation at hi<br>intened by the Computer Networks Group (CNG) of the Federal University of Rio Grande do Sul (UFRGS)                                                                                                    | tp://edas.info. The current JEMS version is different from the original EDAS: it has been<br>and provided as a service to organizers of conferences.                                                                      |
| <ol> <li>JEMS maintainer - is responsible for the maintainance of and improvement t<br/>uploading your papers or for solving problems specific to your conference.</li> </ol>                                                                                                    | o the system. He is also responsible for fixing the bugs. If you find points in JEMS with some strange be                                                                                                    | navior or error, please contact the JEMS maintainer. The maintainer is NOT resposible fo                                                                                                    |
| <ol> <li>Conference chair - is the person that runs a particular conference hosted<br/>coordinating the review process of the submitted papers, and for coordina<br/>3. Conference administrator - helps the conference chair to handle the techni<br/>conference administrator will forward your question to the conference cha</li> </ol> | sy JEMS. The conference chair is responsible for setting up the program committee, for determining the c<br>ting the process of selecting the papers to be published by a conference. If you have questions about th<br>cal JEMS-realted matters of the conference. Simples questions (regarding paper registration, paper uplow<br>in to the JEMS administrator, or to the JEMS maintainer. | onference deadlines and topics, for coordinating the rebuttal process (when used), fo<br>ese matters, contact the conference chair;<br>ading, etc.) can be sent directly to the conference administrator. If need be, the |

Figura 1.

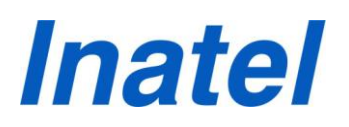

**Passo 2**: Você será redirecionado para as páginas representadas nas figuras 2 e 3. O preenchimento dos campos em vermelho é indispensável (veja as setas)!!!

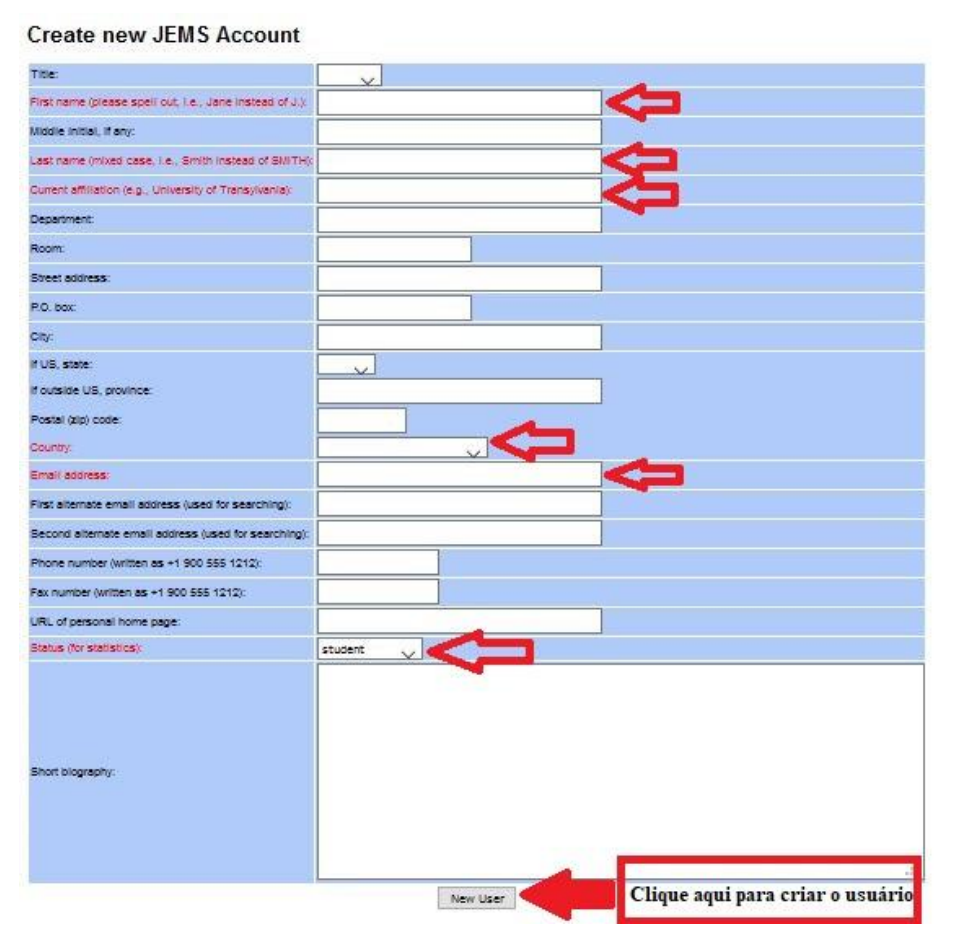

Figura 2.

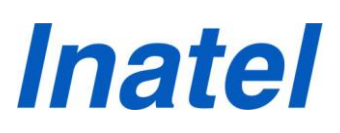

#### Create new JEMS Account

| Title:                                                   | Ms. 🗸                                  |
|----------------------------------------------------------|----------------------------------------|
| First name (please spell out, i.e., Jane instead of J.): | Lais                                   |
| Middle Initial, if any:                                  |                                        |
| Last name (mixed case, i.e., Smith instead of SMITH)     | Souza                                  |
| Current affiliation (e.g., University of Transylvania):  | Instituto Nacional de Telecomunicações |
| Department:                                              |                                        |
| Roam:                                                    |                                        |
| Street address:                                          |                                        |
| P.O. box:                                                |                                        |
| City:                                                    |                                        |
| If US, state                                             |                                        |
| If outside US, province:                                 |                                        |
| Postal (zip) code:                                       |                                        |
| Country:                                                 | Brazil                                 |
| Email: address:                                          | Instelais-2018@hotmail.com             |
| First alternate email address (used for searching):      |                                        |
| Second alternate email address (used for searching):     |                                        |
| Phone number (written as +1 900 555 1212):               |                                        |
| Fax number (written as +1 900 555 1212):                 |                                        |
| URL of personal home page:                               |                                        |
| Status (for statistics):                                 | student 🗸                              |
| Short blography:                                         |                                        |
|                                                          | New User                               |
|                                                          |                                        |

Figura 3.

**Passo 3**: Após o preenchimento dos campos destacados em vermelho, clique em 'Enviar Dados' (figura 4). Será enviado um email para o seu endereço eletrônico usado no cadastro (figuras 5 e 6).

| nail or JEMS ID: | inatelais-2018@t | notmail.com                  |
|------------------|------------------|------------------------------|
| 🗸 I'm not        | a robot          | reCAPTCHA<br>Privacy - Terms |
|                  | Enviar dados     |                              |

Figura 4.

"Your password has been send to inatelais-2018@hotmail.com"

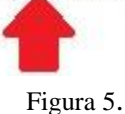

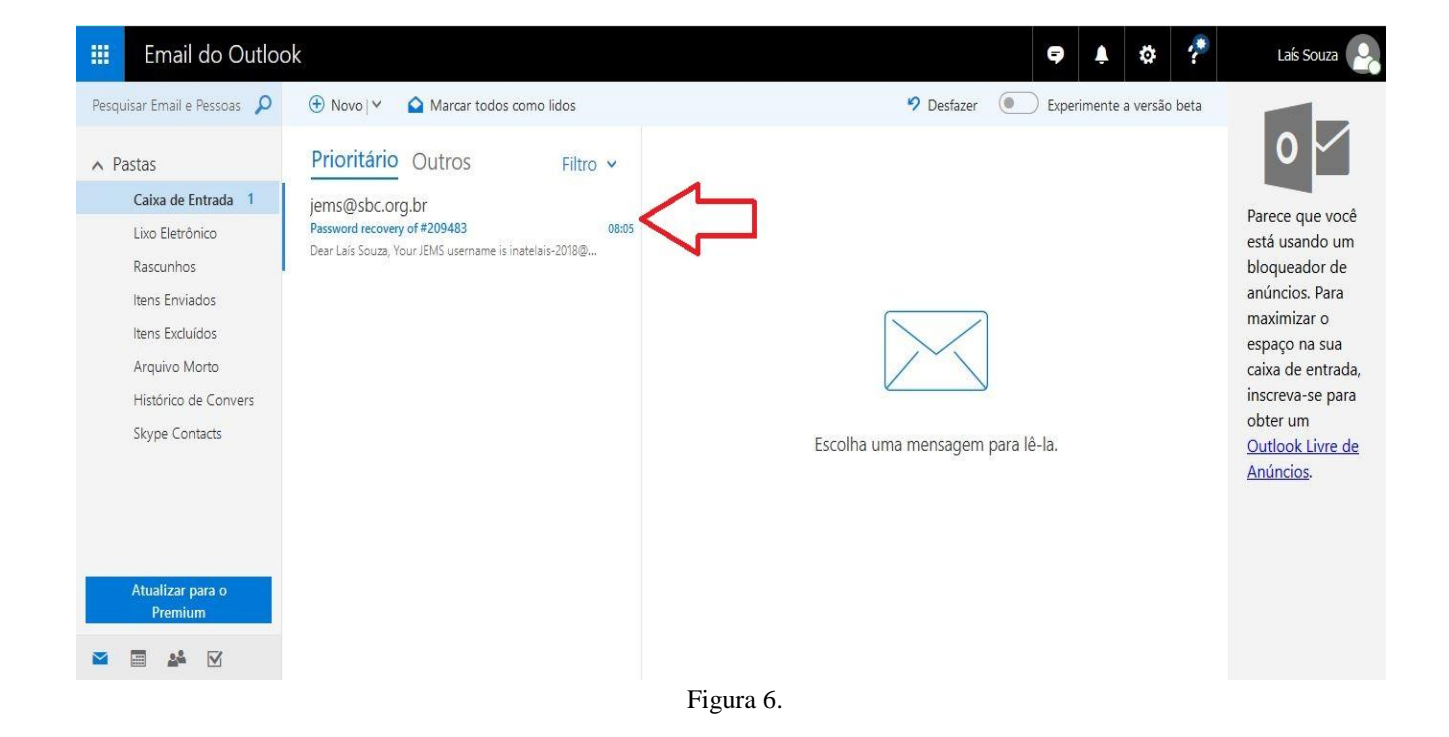

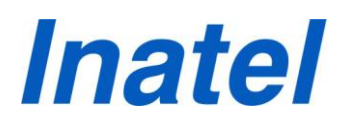

**Passo 4**: O email enviado a você, pelo JEMS, contém seu ID, sua senha e o link para acessar a sua conta JEMS (figura 7).

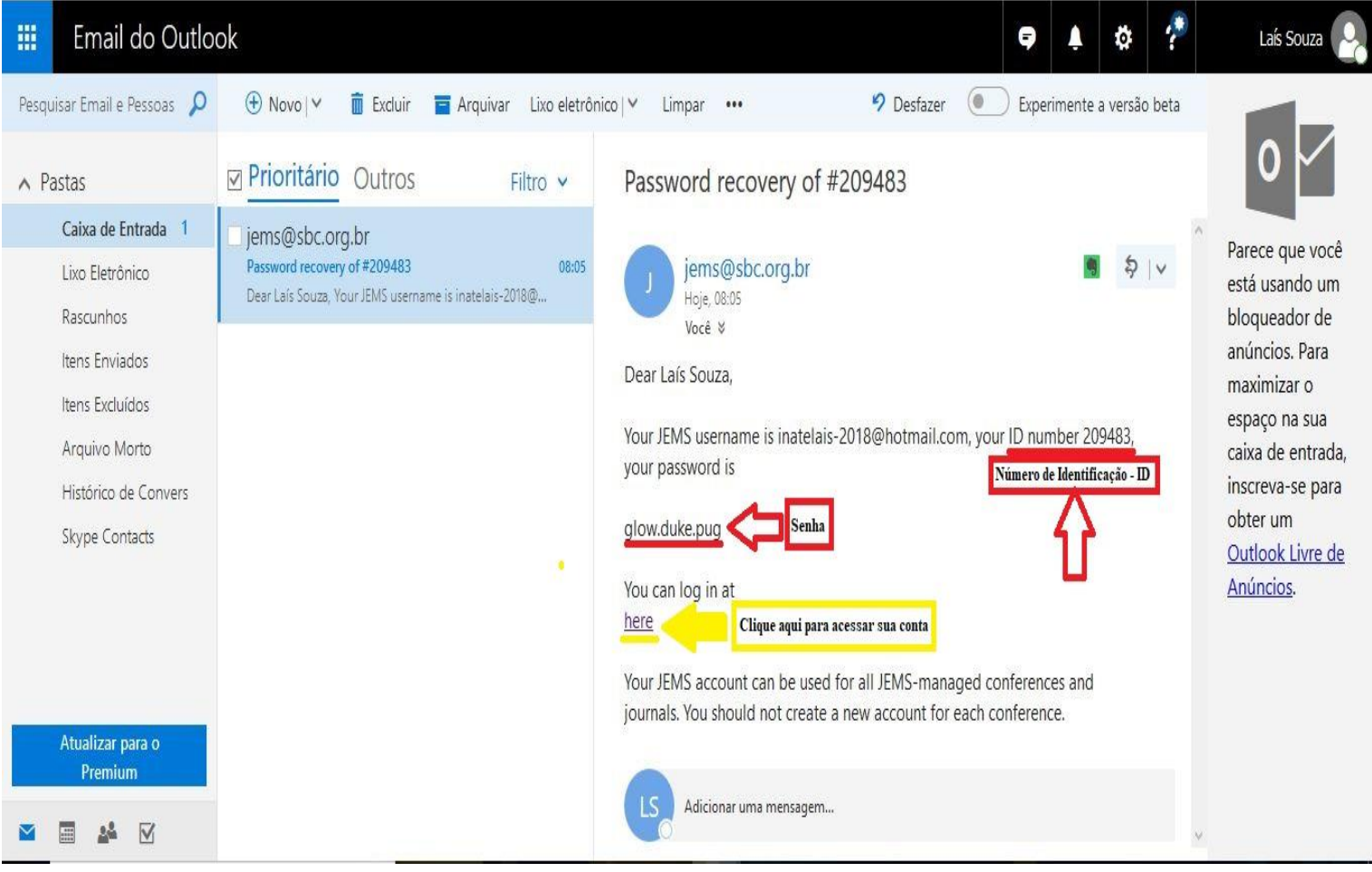

Figura 7.

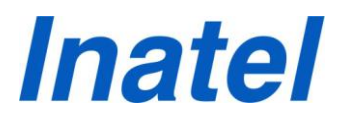

<mark>Os Passos a seguir devem ser realizados pelo(a) autor(a) que ficará responsável em</mark> submeter o artigo.

**Passo 5**: Após acessar sua conta (figura 8), você será redirecionado para a página representada abaixo (figura 9).

Clique em 'Open Calls'.

### Welcome to JEMS

- The Journal and Event Management System (JEMS) is dedicated to manage the submission, reviewing, and notification processes for academic conferences. JEMS is maintened by the Computer Networks Group (CNG) at the Federal University of Rio Grande do Sul (UFRGS), and provided as a service to conference chairs, authors, and reviewers.
- To submit or review papers, you must have a JEMS account. Please sign up if you do not have an acount yet. Your unique JEMS credentials allow you to access any conferences you chair, review papers, or submit new papers. In case your affiliation/contact information has have been previoulsy registered, pleased update your account instead of creating a new one. If you do not remember if you have an account, please inform your e-mail address or, alternatively, your last name in the login field.
- · Click here to see the conferences accepting paper registration and upload.

| Sign In | Sign Up               |
|---------|-----------------------|
| 209483  | Insira seu email ou D |
| •••••   | Insira sua senha      |
|         |                       |
|         | Login Clique aqu      |
| ] Remem | Login Clique aqu      |
| ] Remem | Login Clique aqu      |
| ] Remem | ber me<br>Clique aqu  |

Figura 8.

| Open Calls                   |       |                      | -            | My Submissions    |         | -         |
|------------------------------|-------|----------------------|--------------|-------------------|---------|-----------|
| Acronym                      |       | Period               | L.           | Acronym           | Total   | Pending   |
| [Livro CS]                   | f     | from Jul 01, 2019 to | Jul 05, 2019 | No results found. |         |           |
| NetSoft 2018                 | fr    | rom Jun 25, 2018 to  | Jun 29, 2018 |                   |         |           |
| SBRC 2018                    | fr    | om May 06, 2018 to   | May 10, 2018 |                   |         | View more |
| ERIPI 2018                   | fr    | om May 28, 2018 to   | May 29, 2018 |                   |         |           |
| ERAD-RJ 2018 -<br>minicursos | fr    | om May 09, 2018 to   | May 11, 2018 |                   |         |           |
|                              |       |                      | View more    |                   |         |           |
| My Reviews                   |       |                      | -            | My TPCs           |         |           |
| Acronym                      | Total | Completed            | Pending      |                   | Acronym |           |
| No results found.            |       |                      |              | No results found. |         |           |
|                              |       |                      | View more    |                   |         | View more |

Figura 9.

**Passo 6**: Ao clicar em 'Open Calls', você será redirecionado para a página representada abaixo (figura 10) e deve procurar na mesma, pelo tópico 'INCITEL 2018'(figura 11). Para realizar a submissão do seu artigo, clique em 'Submit' (figura 11).

| Acronym         Full name         Official site         Chair email         Admin email         Tracks         Registration deadline           [Livro CS]         Livro Computação e Sociedade         S         S         Proposta de capítulo         Apr 30, 2018 - 11.55 PM BRT           Net/Soft 2018         2018 IEEE conference on Networkshops         S         S         Proposta de capítulo         Apr 30, 2018 - 11.55 PM BRT           Net/Soft 2018         Apr 30, 2018 - 11.55 PM BRT         S         S         Full paper         Mar 16, 2018 - 11.52 PM BRT                                                                                                    | Submission<br>deadline<br>Apr 30, 2018 -<br>11:55 PM BRT |
|----------------------------------------------------------------------------------------------------|----------------------------------------------------------|
| [Livro Computação e Sociedade:         Image: Computação e Sociedade:         Image:                                                                                                    | Apr 30, 2018 -<br>11:55 PM BRT Subr                      |
| NetSoft 2018     2018 IEEE Conference on<br>Network Softwarization (NetSoft)<br>and Workshops     Image: Conference on<br>Network Softwarization (NetSoft)<br>and Workshops     Image: Conference on<br>Network Softwarization (NetSoftwarization (NetSoftwariza |                                                          |
| Full paper Mar 16, 2018 -                                                                                                    |                                                          |
| NetSoft 2018 - Workshop - Softwarized Networks _ 11:55 PM BR I                                                                                                    | Mar 16, 2018 -<br>11:55 PM BRT Subr                      |
| SOFTNETICS Analytics Short paper Mar 16, 2018 - 11:55 PM BRT                                                                                                    | Mar 16, 2018 -<br>11:55 PM BRT Subr                      |
| <ul> <li>NetSoft 2018 - S4SI</li> <li>Workshop - Advances in Slicing<br/>for Softwarized Infrastructures</li> <li>S4SI</li> <li>Mar 09, 2018 -<br/>11:55 PM BRT</li> </ul>                                                                                                    | Mar 16, 2018 -<br>11:55 PM BRT Subr                      |
| Workshop - Smart network<br>Technologies and Edge<br>computing for the Technologies and Edge<br>08:00 AM BRT                                                                                                    | Mar 17, 2018 -<br>08:00 AM BRT Subn                      |

Figura 10.

| 2010         | /Unoeste                                 | <b>†</b> ⊠ | × | Iniciação Científica da<br>FIPP (EPFIPP 2018)         | 11:55 PM BRT                   | 11:55 PM BRT                   | Submit             |
|--------------|------------------------------------------|------------|---|-------------------------------------------------------|--------------------------------|--------------------------------|--------------------|
|              |                                          |            |   | Trabalho Acadêmico                                    | Jul 20, 2018 -<br>11:55 PM BRT | Jul 20, 2018 -<br>11:55 PM BRT | <b>↑</b><br>Submit |
| ILA18        | Interaction South America                | ⊠          | X | Case de Mercado                                       | Jul 20, 2018 -<br>11:55 PM BRT | Jul 20, 2018 -<br>11:55 PM BRT | <b>∲</b><br>Submit |
|              |                                          |            |   | Revisor voluntário                                    | Jul 20, 2018 -<br>11:55 PM BRT | Jul 20, 2018 -<br>11:55 PM BRT | <br>Submit         |
| INCITEL 2018 | XXX Congresso de iniciação<br>científica | 2          | M | 30º CONGRESSO DE<br>INICIAÇÃO CIENTÍFICA<br>DO INATEL | Mar 07, 2018 -<br>11:55 PM BRT | Mar 07, 2018 -<br>11:55 PM BRT | <b>↑</b><br>Submit |
|              | 9a Escola Regional de Alto               | _          |   | Sessão de Iniciação<br>Científica                     | Mar 04, 2018 -<br>11:55 PM BRT | Mar 04, 2018 -<br>11:55 PM BRT | Submit             |
| ERAD-SP 2018 | Desempenho de São Paulo                  |            | X | Sessão de Pós-<br>graduação                           | Mar 04, 2018 -<br>11:55 PM BRT | Mar 04, 2018 -<br>11:55 PM BRT | <b>↑</b><br>Submit |
|              |                                          | SR         |   |                                                       |                                | e t                            |                    |
|              | JE UFRGS                                 | SB         | C | RNP                                                   |                                | ifip                           |                    |

Figura 11.

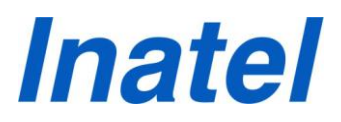

**Passo 7**: Após clicar em 'Submit', você será redirecionado para a página representada abaixo (figura 12).

| in th <sup>1</sup> an aplan |                                                                                                    |                                  |                                                                                                    |
|-----------------------------|----------------------------------------------------------------------------------------------------|----------------------------------|----------------------------------------------------------------------------------------------------|
|                             | <b>1</b> 4                                                                                                    |                                  |                                                                                                    |
| Alas                        |                                                                                                    |                                  |                                                                                                    |
|                             |                                                                                                    |                                  |                                                                                                    |
| Aut                         | en - Lais Taun (winter 2005) viral and                                                                                                    |                                  | **                                                                                                    |
|                             | 1ami s2w                                                                                                    |                                  | (10)                                                                                                    |
|                             | יייי אמווא אייראי אייראי אייראי                                                                                                    | Proticident Contemporario Chiles | FIGEROUPCICA Provide Lank                                                                                       |
|                             | PARAMONDA AND                                                                                                    |                                  | Tantata a Rhamadar Isla                                                                                         |
|                             | FIGRICA Bulleto                                                                                                    | PHILRICH#DICA. Information see   | PHDROBPOICA. Later, Robote. a                                                                                   |
|                             | Normalitation of the provide Distance Made<br>Associated                                                                                                    | Future Manadata                  | Publishes<br>First ROMPORA, Seealasha are                                                                       |
|                             |                                                                                                    | Thus, Ramathas,                  | Penjamania Mida Paglalara.                                                                                      |
|                             | PHOCOMPUTIÇÃO Algo Bena                                                                                                    | Pracamingla.o.m                  | PHOLODIPUTIÇÃO, Propertor la de                                                                                 |
|                             | Publicker under Clarike.                                                                                                    | (a monetainteline with a)        | Roburn                                                                                                    |
|                             | Рна сонячтиска нацина                                                                                                    | PHOLOGOPUSVÇÂG, bite nel tên.    | Pica,COMPUTAÇÃO, Restantes                                                                                      |
|                             | A THU                                                                                                    | Salas all                        | Ve had a Assessment                                                                                             |
|                             | Consistent.                                                                                                    | Chiese da                        | Protectal Purpose Roberts (Pales                                                                                |
|                             | Рнасантва в в литаниска.                                                                                                    | Риалантка и и литаниска.         | Рналантка Р Р Литанисла.                                                                                        |
|                             | Carbain in Shikeron, Chillerina                                                                                                    | biline alles benabled            | heide van een staaf die beslaak het.                                                                            |
|                             | яна сонтво я я литомо/л.                                                                                                    | Ривсанта F P Литаниска.          | Picture (PTRICA, Roberto, de Port gla                                                                           |
|                             | Roda, de Carros bragle                                                                                                    | Reading a hint global of a Data  | Pica THI PICOLOGICAÇÕPIK.                                                                                       |
|                             | яналяте самынсирана.                                                                                                    | PRETER PODERCACOPE, internal     | Риаля Роздинскойна Анни                                                                                         |
|                             | Pahanagahasa                                                                                                    | ris Calue InT                    | nin Champadonin m.                                                                                              |
|                             | in Television for the Contract of Contract of the Contract of the Contract of | AVALANTCY FARICY                 |                                                                                                    |
| ,                           | ин алсоночная с он монсто симичес                                                                                                    | 00 NOTE                          | These desires and one find the                                                                                  |
| par filas                   |                                                                                                    |                                  |                                                                                                    |
| unione .                    | apiera areaser and a second a                                                                                                    | lice manifelies montain obtaine  | ()                                                                                                    |
| des warmends                | and the second second second second second second second second second second second second second second second                                                                                                    |                                  | and the state of the second second second second second second second second second second second second second |
|                             |                                                                                                    |                                  | Rand Cor                                                                                                    |

Figura 12.

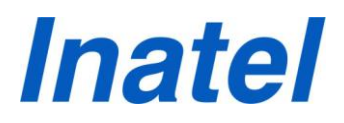

Passo 8: Informe os dados solicitados de seu artigo.
Os campos solicitados são destacados abaixo (figuras 13, 14, 15 e 16).
Por gentileza, solicito que se atentem aos comentários contidos nas figuras. São de suma importância!

| MS INCI              | TEL 2018    |                                                                                                    |                                                                                                    |                                             | Help -                          | 📥 Laís Souz                               |
|----------------------|-------------|----------------------------------------------------------------------------------------------------|----------------------------------------------------------------------------------------------------|---------------------------------------------|---------------------------------|-------------------------------------------|
| Reais                | ter a       | and submit a pa                                                                                                    | per toINCITEL 20                                                                                                    | 18                                          |                                 |                                           |
| uthors can be        | searched by | ↓<br>y name, email address, or the numeric JEMS i                                                                                                    | dentifier.                                                                                                    |                                             |                                 |                                           |
| ields with * are     | required.   |                                                                                                    |                                                                                                    |                                             |                                 |                                           |
| ra o Título do<br>go | Title       | Sistemas Inteligentes Aplicados para Otimiza                                                                                                    | ação dos Processos Industriais                                                                                                    |                                             |                                 |                                           |
|                      | Abstract    | This Project describes the complete develop<br>Size Soccer. This system integrates vision m<br>multidisciplinary <u>contente</u> .<br>Key words – Robot Soccer, Robotics, <u>VSS</u> , a | oment of the <u>ROBOTBULLS</u> robot soccer team in<br>nodules, artificial intelligence, electronics and med<br>artificial intelligence. | category IEEE Very Sma<br>hanics, forming a |                                 | nsira o Abstract do<br>rtigo em Língua Ir |
|                      | Authors     | - Laís Souza (inatelais-2018@hotmail.com)                                                                                                    |                                                                                                    | ■■                                          |                                 |                                           |
|                      |             | Search author                                                                                                    |                                                                                                    | A                                           | dd                              |                                           |
|                      | Topics      | □ -ADMINISTRAÇÃO, INOVAÇÃO e<br>EMPREENDEDORISMO<br>□ -ENG BIOMÉDICA: Gerência Humanidades                                                                                               | -ENG.BIOMÉDICA: Engenharia Clínica     -ENG BIOMÉDICA: Informática em Saúde e                                                            | -ENG.BIOMÉDICA: E e Biomateriais            | ngenharia de 1<br>aser Radiaçõe | ecidos                                    |

Figura 13.

|                                                                                                    | CITEL 2018                  |                                                                                                    |                                                                                     |                              | Help 🔻                                       | 📥 Laís Souza          |
|----------------------------------------------------------------------------------------------------|-----------------------------|----------------------------------------------------------------------------------------------------|-------------------------------------------------------------------------------------|------------------------------|----------------------------------------------|-----------------------|
| Autions call be                                                                                                    | כ שבמונווכע ש               | י דומוווכ, כווומו מעערכיט, ער גווכ דועוווכווג שבוויוט ועכוונוווכו.                                                                                                    |                                                                                     |                              |                                              |                       |
| Fields with * an                                                                                                    | re required.                |                                                                                                    |                                                                                     |                              |                                              |                       |
|                                                                                                    | Title                       | Sistemas Inteligentes Aplicados para Otimização dos Processos Industriais                                                                                                    |                                                                                     |                              |                                              |                       |
| Abstrac                                                                                                    |                             | This Project describes the complete development of the <u>ROBOTBULLS</u> robot soccer<br>Size Soccer. This system integrates vision modules, artificial intelligence, electronics<br>multidisciplinary <u>contente</u> .<br>Key words – Robot Soccer, Robotics, <u>VSS</u> , artificial intelligence.                                                                                                    | r team in category IEEE Ve<br>and mechanics, forming a                              | ery Small<br>a               |                                              |                       |
|                                                                                                    | Authors                     | - Laís Souza (inatelais-2018@hotmail.com) Insira todos os Autores(as) do artigo.<br>mesmos, devem estar cadastrados no                                                                                                    | . (Lembrando que os<br>JEMS).                                                       | â                            |                                              |                       |
| Neste campo, a busc:<br>pode ser feita pelo                                                                                           | Authors                     | - Laís Souza (inatelais-2018@hotmail.com) Insira todos os Autores(as) do artigo.<br>mesmos, devem estar cadastrados no<br>laisdes                                                                                                    | . (Lembrando que os<br>JEMS).                                                       | â Add                        |                                              |                       |
| Neste campo, a busc<br>ode ser feita pelo<br>email, ID ou nome do<br>Autor.<br>Após encontrar o au                                    | Authors<br>ca<br>lo<br>ator | - Laís Souza (inatelais-2018@hotmail.com) Insira todos os Autores(as) do artigo.<br>Insira todos os Autores(as) do artigo.<br>Insitudes<br>Lais Souza (laisdesouza@inatel.br)<br>Instituto Nacional de Telecomunicações                                                                                                    | . (Lembrando que os<br>JEMS).                                                       | Add                          | nharia de Te                                 | cidos                 |
| Neste campo, a busc;<br>pode ser feita pelo<br>email, ID ou nome de<br>Autor.<br>Após encontrar o au<br>lesejado, clique em<br>'Add'. | Authors                     | Laís Souza (inatelais-2018@hotmail.com) Insira todos os Autores(as) do artigo.<br>Insira todos os Autores(as) do artigo.<br>Insira todos os Autores(as) do artigo.<br>Insira todos os Autores(as) do artigo.<br>Insira todos os Autores(as) do artigo.<br>Insira todos os Autores(as)<br>Insira todos os Autores(as)<br>Instituto Nacional de Telecomuni | . (Lembrando que os<br>JEMS).<br>Saúde e -ENG.BIOMÉI<br>Física Médica               | Add<br>A: Enge<br>DICA: Lase | nharia de Te<br>r, Radiações                 | cidos<br>e            |
| Neste campo, a busc:<br>pode ser feita pelo<br>mail, ID ou nome do<br>Autor.<br>Após encontrar o au<br>lesejado, clique em<br>Add'.   | Authors                     | Laís Souza (inatelais-2018@hotmail.com) Insira todos os Autores(as) do artigo.<br>Insira todos os Autores(as) do artigo.<br>I                                 | . (Lembrando que os<br>JEMS).<br>Saúde e -ENG.BIOMÉI<br>Física Médica<br>-ENG.COMPU | Add<br>A: Enge<br>DICA: Lase | nharia de Te<br>r, Radiações<br>goritmo e Es | cidos<br>e<br>trutura |

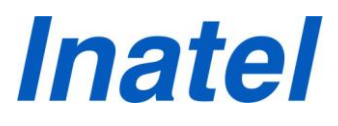

### **Register and submit a paper toINCITEL 2018**

Authors can be searched by name, email address, or the numeric JEMS identifier.

Fields with \* are required.

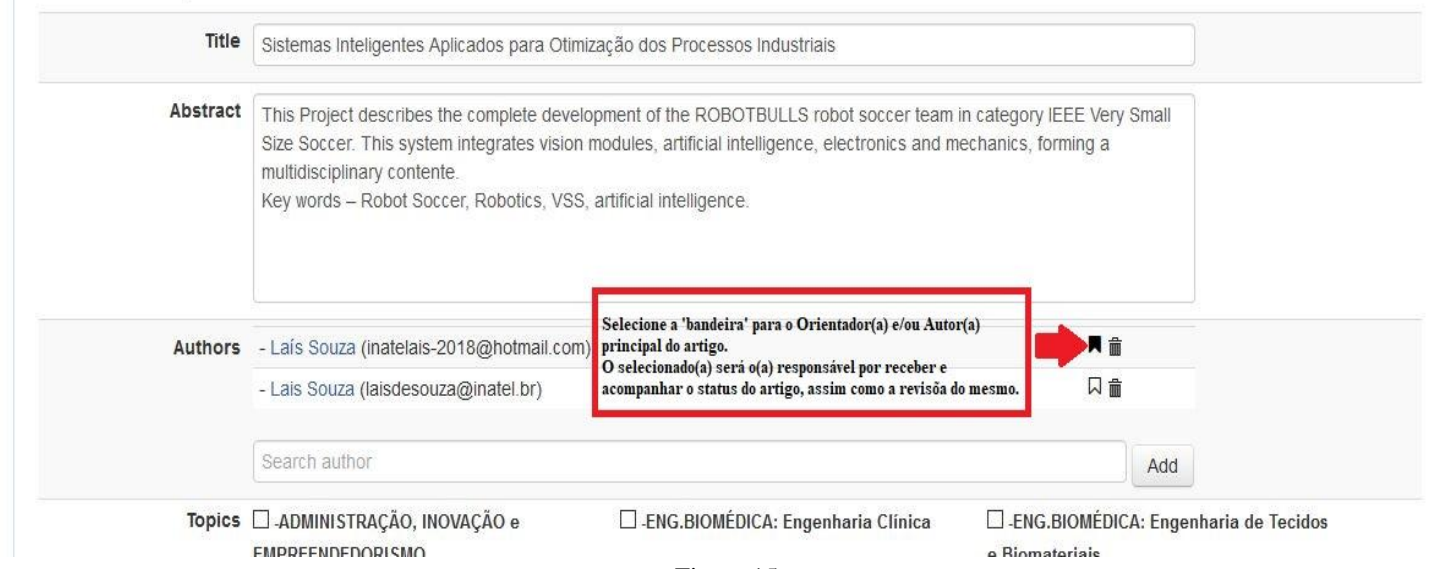

Figura 15.

| JEMS INCITEL 2018                                                   |                                                                                                    |                                                                                                    | 👿 0 🛛 Help 🔻 📥 Lais Souza 🔻                                                                                                    |
|---------------------------------------------------------------------|----------------------------------------------------------------------------------------------------|----------------------------------------------------------------------------------------------------|----------------------------------------------------------------------------------------------------|
| Insira o(s)                                                         | Search author                                                                                                    |                                                                                                    | Add                                                                                                    |
| tópico(s)<br>relacionado(s) ao<br>seu artigo.<br>(máximo 4 tópicos) | <ul> <li>ADMINISTRAÇÃO, INOVAÇÃO e</li> <li>EMPREENDEDORISMO         <ul> <li>-ENG.BIOMÉDICA: Gerência, Humanidades</li> <li>e Responsabilidades Sócio- Ambiental</li> <li>-ENG.BIOMÉDICA: Processamento de</li> <li>Sinais Biomédicos</li> </ul> </li> </ul> | <ul> <li>-ENG.BIOMÉDICA: Engenharia Clinica</li> <li>-ENG.BIOMÉDICA: Informática em Saúde e<br/>Telemedicina</li> <li>-ENG.BIOMÉDICA: Tecnologias em<br/>Equipamentos Médico-Hospitalares</li> </ul> | <ul> <li>ENG.BIOMÉDICA: Engenharia de Tecidos</li> <li>e Biomateriais</li> <li>-ENG.BIOMÉDICA: Laser, Radiações e</li> <li>Física Médica</li> <li>-ENG.COMPUTAÇÃO: Algoritmo e Estrutura</li> <li>de Dados</li> </ul> |
|                                                                     | ENG.COMPUTAÇÃO: Dados<br>(armazenamento e análise)                                                                                                    | -ENG.COMPUTAÇÃO: Engenharia de<br>Software                                                                                                    | ☐ -ENG.COMPUTAÇÃO: Inteligência Artificial<br>☐ -ENG.COMPUTAÇÃO: Internet das Coisas -<br>IoT                                                                                                    |
|                                                                     | 🗆 -ENG.COMPUTAÇÃO: Realidades Virtual e                                                                                                    | -ENG.COMPUTAÇÃO: Redes de                                                                                                    | -ENG.COMPUTAÇÃO: Segurança e                                                                                                    |
|                                                                     | Aumentada<br>□ -ENG.COMPUTAÇÃO: Sistemas Web e<br>Móveis<br>☑ -ENG.CONTROLE E AUTOMAÇÃO:                                                                                                    | Computadores<br>☐ -ENG.CONTROLE E AUTOMAÇÃO: Controle<br>de Sistemas Dinâmicos<br>☑ -ENG.CONTROLE E AUTOMAÇÃO: Redes                                                                                 | Criptografia<br>□ -ENG.CONTROLE E AUTOMAÇÃO:<br>Informática IndustriaI<br>☑ -ENG.CONTROLE E AUTOMAÇÃO: Robótica                                                                                                    |
|                                                                     | Instrumentação Industrial 🗹 -ENG.ELÉTRICA: Sistemas de Energia                                                                                                    | de Comunicação<br>- ENG.TELECOMUNICAÇÕES: Comunicação<br>Digital                                                                                                    | e Inteligência Artificial<br>□ -ENG.TELECOMUNICAÇÕES:<br>Eletromagnetismo                                                                                                    |
|                                                                     | -ENG.TELECOMUNICACÕES: Internet das                                                                                                    | -ENG.TELECOMUNICACŐES: Redes de                                                                                                    | ENG,TELECOMUNICACÕES: Redes de                                                                                                    |
|                                                                     | Coisas - IoT<br>□ -MATEMÁTICA e FÍSICA                                                                                                    | Computadores                                                                                                    | Telecomunicações                                                                                                    |

Track 30º CONGRESSO DE INICIAÇÃO CIENTÍFICA DO INATEL

Figura 16.

**Passo 9**: Em 'Paper files', clique em 'Selecionar arquivo' para realizar o upload de seu artigo em formato PDF (mínimo 2 páginas e máximo 6 páginas ). Após o upload clique em 'Submit' (figuras 17 e 18).

|                 | □ -ENG.TELECOMUNICAÇ<br>Coisas - IoT<br>□ -MATEMÁTICA e FÍSIC/ | ÇÕES: Internet das<br>A                  | Gomputadores                      | DES: Redes de | Eletromagnetismo   | CAÇÕES: Redes de          |                                       |
|-----------------|----------------------------------------------------------------|------------------------------------------|-----------------------------------|---------------|--------------------|---------------------------|---------------------------------------|
|                 | Track 30° CONGRESSO DE INIC                                    | CIAÇÃO CIENTÍFICA                        | DO INATEL                         |               | * Plea             | se choose between 1       | and 4 topics                          |
| aper files      | Upload deadline                                                | mínimo 2 páginas e máx<br>Allowed file 1 | imo 6 páginas)<br>types Max pages | Max size      | Upload             |                           |                                       |
| aper manuscript | Mar 07, 2018 - 11:55 PM (BRT)                                  | pdf                                      | 6                                 | unlimited     | Selecionar arquivo | Clique<br>Arqui<br>arquiv | e em 'Selecion<br>10' para uploa<br>0 |
|                 |                                                                |                                          |                                   |               |                    | Submit                    | Clear                                 |
|                 |                                                                |                                          | -                                 |               |                    | <b>0</b>                  |                                       |
|                 | 3                                                              | 5                                        | 0                                 |               |                    |                           |                                       |

Figura 17.

| MS INCITEL       | 2018                                                                                                    |                                     |                                          |              | 🔁 🕕 🛛 Help 👻 🚢 Laís Souza                                                                                               |
|------------------|----------------------------------------------------------------------------------------------------|-------------------------------------|------------------------------------------|--------------|----------------------------------------------------------------------------------------------------|
|                  | □ -ENG.TELECOMUNICAÇĈ<br>Coisas - IoT<br>□ -MATEMÁTICA e FÍSICA                                                                                                    | Dig<br>DES: Internet das □ -<br>Cor | ital<br>ENG.TELECOMUNICAÇĈ<br>nputadores | ES: Redes de | Eletromagnetismo                                                                                                    |
|                  | Track 30° CONGRESSO DE INICI                                                                                                    | AÇÃO CIENTÍFICA DO II               | NATEL                                    |              | * Please choose between 1 and 4 topics                                                                                  |
| Paper files      |                                                                                                    |                                     |                                          |              |                                                                                                    |
| Description      | Upload deadline                                                                                                    | Allowed file types                  | Max pages                                | Max size     | Upload                                                                                                    |
| Paper manuscript | Mar 07, 2018 - 11:55 PM (BRT)                                                                                                    | pdf                                 | 6                                        | unlimited    | Selecionar arquivo INCITEL_VSS_Incitel2018.pdf<br>Após a realização do upload, o arqu<br>irá se apresentar desta forma. |
|                  |                                                                                                    |                                     |                                          |              | Submit Clear                                                                                                    |
|                  | e construction of the second second s | <b>s</b><br>UFRGS                   | SBC                                      |              | RNP                                                                                                    |
|                  |                                                                                                    | Server 1                            | ime: Feb 20, 2018 - 08:53 AM (           | (BRT)        |                                                                                                    |

Figura 18.

**Passo 10**: Você será redirecionado para a página representada abaixo (figura 19) e receberá um email da plataforma JEMS, notificando sua submissão – Verifique também seu lixo eletrônico (figura 20).

| Authors       | - Laís Souza (Instituto Nacion<br>- Lais Souza (Instituto Nacion                      | al de Telecomunicações)<br>al de Telecomunicações)                  |                                                                   |                                                             |                                                                     |  |  |
|---------------|---------------------------------------------------------------------------------------|---------------------------------------------------------------------|-------------------------------------------------------------------|-------------------------------------------------------------|---------------------------------------------------------------------|--|--|
| Abstract      | This Project describes the con<br>vision modules, artificial intelli<br>intelligence. | mplete development of the ROBOT<br>gence, electronics and mechanics | BULLS robot soccer team in c<br>s, forming a multidisciplinary co | ategory IEEE Very Small Size<br>ntente. Key words – Robot S | Soccer. This system integrates<br>Soccer, Robotics, VSS, artificial |  |  |
| Topics        | -ENG.CONTROLE E AUTOMAÇÃO: Instrumentação Industrial                                  |                                                                     | -ENG.CONTROLE E AUTOMAÇÃO: Redes de Comunicação                   |                                                             |                                                                     |  |  |
|               | -ENG.CONTROLE E AUTOMAÇÃO: Robótica e Inteligência Artificial                         |                                                                     | cial -ENG.ELÉTRICA: Sistemas de Energia                           |                                                             |                                                                     |  |  |
| Conference    | INCITEL 2018                                                                          |                                                                     |                                                                   |                                                             |                                                                     |  |  |
| Track         | 30º CONGRESSO DE INICIAÇÃ                                                             | AO CIENTÍFICA DO INATEL                                             |                                                                   |                                                             |                                                                     |  |  |
| Category      |                                                                                       |                                                                     |                                                                   |                                                             |                                                                     |  |  |
| Status        | active                                                                                |                                                                     |                                                                   |                                                             |                                                                     |  |  |
| Files         | Description                                                                           | File name                                                           | Туре                                                              | Size                                                        | Created                                                             |  |  |
|               | Paper manuscript                                                                      | 180204.pdf                                                          | pdf                                                               | 298.42 KB                                                   | Feb 20, 2018 - 08:58 AM (BRT)                                       |  |  |
| Paper Options | 🖌 Edit Paper 🛛 🖨 Printing I                                                           | Problems X Paper Delete Ø                                           | Paper Withdrawn                                                   |                                                             |                                                                     |  |  |
|               | ×                                                                                     | <u>\$</u>                                                           |                                                                   | RNP                                                         | 2                                                                   |  |  |

Figura 19.

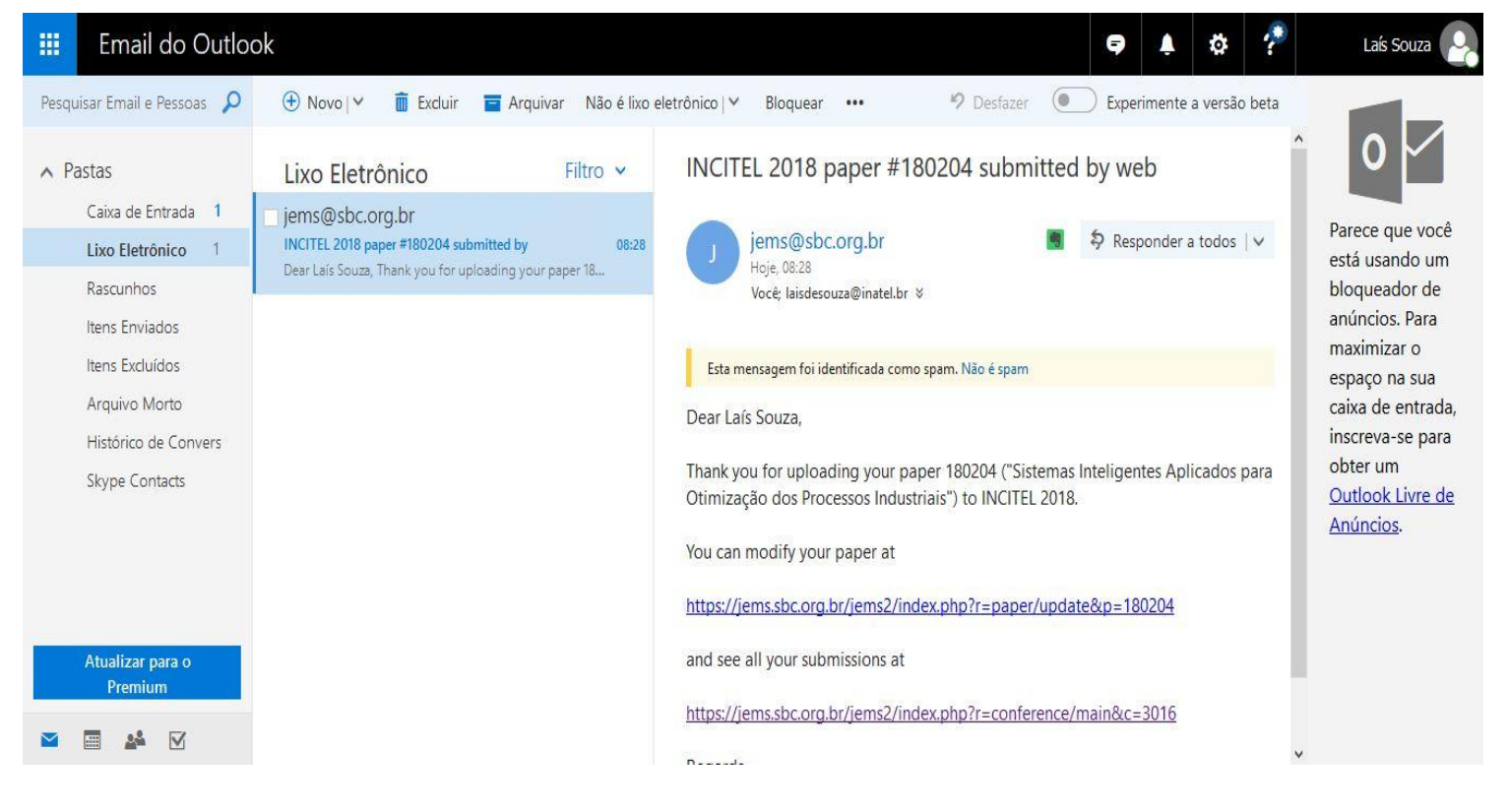

Figura 20.

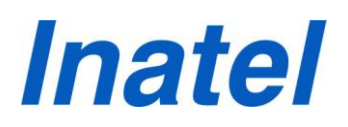

Parabéns!

Agora seu artigo está submetido ao INCITEL (Congresso de Iniciação Científica do Inatel).

Atenciosamente, *Coordenação do Programa de IC* 

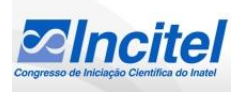